With an Exchange configuration in Outlook, you may export your entire mailbox (contacts, calendar, Inbox, subfolders, sent items, etc...) to a .pst (personal folder) file.

- 1. Open Outlook and choose "Import/Export" from the File menu.
  - <u>File Edit View Go T</u>ools Ne<u>w</u> ۲ <u>O</u>pen ۲ Clos<u>e</u> All Items 凤 Save As... Save Attachments ۲ <u>F</u>older Data File Management... Import and Export... Archive... Page Set<u>u</u>p • A Print Preview Print... Ctrl+P E<u>x</u>it
- 2. Choose Export to a file; Next, choose "Personal Folder File (.pst), Next.

| Import and Export Wizard                                                                                                    | Export to a File                                                                                                    |
|----------------------------------------------------------------------------------------------------|----------------------------------------------------------------------------------------------------|
| Choose an action to perform:<br>Export RSS Feeds to an OPML file<br>Export to a file<br>Import a VCARD file (.vcf)<br>Import an iCalendar (.ics) or vCalendar file (.vcs)<br>Import Thernet Mail and Addresses<br>Import Internet Mail and Addresses<br>Import RSS Feeds from the Common Feed List<br>Description<br>Export Outlook information to a file for use in other<br>programs. | Create a file of type:<br>Comma Separated Values (DOS)<br>Comma Separated Values (Windows)<br>Microsoft Access 97-2003<br>Microsoft Excel 97-2003<br>Personal Folder File (.pst)<br>Tab Separated Values (DOS)<br>Tab Separated Values (Windows) |
| < Back Next > Cancel                                                                                                    | <pre><back next=""> Cancel</back></pre>                                                                                                    |

3. Choose "Mailbox- "*your name,*" and be sure to check the "Include subfolders" box, then click next. Click the "Browse" button to select a location to save the file.

|                       | and the second sector and second                                                                                                    |                                                                                                    |
|-----------------------|----------------------------------------------------------------------------------------------------|----------------------------------------------------------------------------------------------------|
| Export Personal Folde | rs 🛛 🔀                                                                                                    | Export Personal Folders                                                                                                    |
|                       | Select the folder to export from:<br>Calendar<br>Calendar<br>Contacts<br>Deleted Items (2)<br>Drafts<br>Inbox<br>Journal<br>Journal<br>Junk E-mail<br>Notes<br>Outbox<br>Personal<br>Filter | Save exported file as:<br>Ition Data{Microsoft\Outlook{backup.pst} Browse<br>Options<br>© Replace duplicates with items exported<br>△ Allow duplicate items to be created<br>○ Do not export duplicate items |
|                       | < Back Next > Cancel                                                                                                    | Back Finish Cancel                                                                                                    |
|                       |                                                                                                    |                                                                                                    |

4. Enter a file name for the .pst and then click OK. When the "Create Microsoft Personal Folders" box appears, leave all defaults and click OK. This will begin the export process.

| Open Personal Folders  |                                      |               |  | Create                            | Missesoft Demonal Folders                    |  |  |
|------------------------|--------------------------------------|---------------|--|-----------------------------------|----------------------------------------------|--|--|
| Save in:               | Cutlook                              | 🕑 🐵 - 📫 🗙 📸 - |  | Create Microsoft Personal Folders |                                              |  |  |
| My Recent<br>Documents | Outook<br>Personal Folders(1)        |               |  | File:                             | C:\Documents and Settings\lindsey_coker\Loca |  |  |
| My<br>Documents        |                                      |               |  | Name:                             | e: Personal Folders                          |  |  |
| Computer               |                                      |               |  | Format:                           | Personal Folders File                        |  |  |
| Places                 |                                      |               |  | Passwo                            | Password                                     |  |  |
|                        |                                      |               |  | Passwo                            | rd:                                          |  |  |
|                        |                                      |               |  | Verify F                          | Password:                                    |  |  |
|                        |                                      |               |  | Sav                               | e this password in your password list        |  |  |
|                        | File pame: Lindsey's Malbox          | ×             |  |                                   |                                              |  |  |
|                        | Save as type: Personal Folders Files | <b>*</b>      |  |                                   | OK Cancel                                    |  |  |
| Tools •                |                                      | OK Cancel     |  |                                   |                                              |  |  |

5. Assuming that you are off campus and using Outlook, you can open the exported .pst file within Outlook to see all of your previous BU Exchange e-mail by first copying the file back off to your local hard drive, then choosing File, Open, Outlook Data File. Choose the file from your local hard drive, and click OK. The pst file of your BU mailbox should now appear in your Outlook folder list view.

|      |                         |                                  |              |                                 | Folder List «      |
|------|-------------------------|----------------------------------|--------------|---------------------------------|--------------------|
|      |                         |                                  |              |                                 | All Folders 🕆      |
|      |                         |                                  |              |                                 | All Outlook Items  |
|      |                         |                                  |              |                                 | 🖃 Sent Items 🔺     |
|      |                         |                                  | Open Outlook | Data File 🔹 😤 🔀                 | 🖉 Tasks            |
|      |                         |                                  | Look in:     | 🛅 Outlook 🕑 🕲 - 🖄 🗡 🛅 🕶         | U WORK             |
|      |                         |                                  | 🕑 Desktop    | C Lindsey's Maibox<br>C Outlook | Work- Docs         |
| ÷ F  | le Edit View Go Tools   | Actions Help                     | Documents    | Personal Folders(1)             | 🗄 🧔 Search Folders |
|      | New New                 | Brack to All O Second L          | My Computer  |                                 | Calendar           |
|      | Open b                  | Reply to All Par Forward         | My Network   |                                 | S Contacts         |
|      |                         | Selected Items Ctri+O            | Places       |                                 | Deleted Items (2)  |
| Г    | Clos <u>e</u> All Items | Other User's Folder              |              |                                 | 🚞 Drafts           |
| - 13 | Save <u>A</u> s         | <u>C</u> alendar                 |              |                                 | 🚞 Inbox            |
| H    | Save Attachments        | Outlook Data <u>F</u> ile        |              |                                 | Journal 🔚          |
| 4    | Folder                  | there to enable Instant Search   |              |                                 | Junk E-mail        |
|      | D. C. M.                | iged By: Date Newest or          |              |                                 | Notes Outbox       |
|      | Data File Management    |                                  |              |                                 | Personal           |
|      | Import and Export       | oday                             |              |                                 | RSS Feeds          |
|      | A <u>r</u> chive        | TS 8:58 /                        |              |                                 | 🚞 Sent Items 👘     |
|      | Page Set <u>u</u> p     | Bearweb and Banner – database si |              | File name:                      | 🕀 🚞 Sync Issues    |
| 12   | Print Preview           | londay                           |              | Files of type:                  | 🛃 Tasks            |
| 4    | b Drint Ctrl_D          | Cashier's Office Mon 6:27 F      |              | retsonal rollers nes            | I i WORK           |
| 80   | Euros Cutte             | ate Payment Fee Policy Reminder  | Tools •      | OK Cancel                       | 🥵 Search Folders   |
|      | Exit                    |                                  |              |                                 | 🖽 🥶 Public Folders |

If you have any further questions please contact the Help Desk at 254.710.4357